## **GUIA DE INSCRIÇÃO ON-LINE – PROCIÊNCIA 2022**

Entrar na intranet: <u>http://intranet.sr2.uerj.br/SR2/</u> e digitar seu e-mail e senha.

Ao logar na intranet:

- DEPESQ
- Prociência

| $(\leftarrow) \rightarrow c$ | ≥ @           |       | 🗊 🔏 端 fran    | nk.sr2. <b>uerj.br</b> | /SR2/LoginActic | on.do   |               | 🗵                       | 🗘 🔍 Pesqu      | isar   |             |                | \ 🕐 (   |           |
|------------------------------|---------------|-------|---------------|------------------------|-----------------|---------|---------------|-------------------------|----------------|--------|-------------|----------------|---------|-----------|
| DEPG                         | DEPESQ        | DCARH | CEADS         | DCI                    | InovUERJ        | SR-2    | UERJ -        |                         |                | Home   | Minha Conta | Dados Pessoais | Log out | () 09:03: |
| Bem Vinde                    | Institucional | 1     |               |                        |                 |         |               |                         |                |        |             |                |         |           |
| ATUALIZAÇÃ                   | Prociência    | NS    |               |                        |                 |         |               |                         |                |        |             |                |         |           |
| ,<br>Para atuali:            | BPC           | ssoai | s junto à SR- | 2, basta cl            | icar no link E  | ADOS PE | SSOAIS que se | e encontra no menu acim | (no alto à dir | eita). |             |                |         |           |
|                              | Proatec       |       |               |                        |                 |         |               |                         |                |        |             |                |         |           |

Após clicar em "Prociência", aparecerá a seguinte tela:

| Início Prociência 2021 👻                                                                                                    |  |  |  |  |  |  |  |  |
|----------------------------------------------------------------------------------------------------|--|--|--|--|--|--|--|--|
| iscrição                                                                                                    |  |  |  |  |  |  |  |  |
| inks                                                                                                    |  |  |  |  |  |  |  |  |
| Guia rápido de inscrição on-line<br>Converter para PDF/Juntar/Comprimir                                                                                                    |  |  |  |  |  |  |  |  |
| Dados do candidato (Informação: Para alterar os dados pessoais, será necessário acessar a intranet da SR2 e clicar em "dados pessoais".)                                                                                                    |  |  |  |  |  |  |  |  |
| Nome:     ноконсконоконо       Dridade:     консконоконоко       Departamento:     консконоконоко       Matricula:     везевезе       Telefone Uerj:     -       Telefone:     -       Celular:     -       E-mail:     Noncononono                                                |  |  |  |  |  |  |  |  |
| Primeiro Acesso                                                                                                    |  |  |  |  |  |  |  |  |
| Informações:<br>Ao clicar no botão "Continuar" será feita uma pesquisa no xml do lattes(previamente baixado) e adicionados os subitens relevantes ao processo e outros subitens que a SR2 tenha as informações.<br>Após este processo você será redirecionado para a tela inicial. |  |  |  |  |  |  |  |  |
| Selecione um prociência anterior para carregar os subitens com anos em comum: O Nenhum O Prociência 2018 - (ano(s): 2017, 2016) Ao CLICAR NESSA OPÇÃO, A DOCUMENTAÇÃO DA SELEÇÃO ANTERIOR SERÁ IMPORTADA PARA ESTA SELEÇÃO Continuar                                               |  |  |  |  |  |  |  |  |

Observações:

- Na opção "Selecione um prociência anterior para carregar (...)", irá aparecer o processo seletivo anterior, do qual o(a) candidato(a) tenha participado, desde que esteja dentro do período compreendido para a seleção atual. Para a seleção de 2022, será considerado o processo de seleção de 2018 ou de 2020. O(A) candidato(a) deverá optar por apenas um processo seletivo, caso tenha participado de alguma seleção anterior, compreendida dentro do período para a seleção atual. Ao fazer a opção, a documentação apresentada será importada e a respectiva pontuação será computada.
- 1) Caso não tenha participado de nenhum processo de seleção anterior (que esteja dentro do período aceito), basta clicar em "nenhum".
- 2) Após finalizar a etapa do primeiro passo (clicar em continuar), não haverá a possibilidade de desfazer a escolha feita em relação a opção "Selecione um prociência anterior para carregar (...)". Portanto, tenha atenção nessa fase do processo.

Ao concluir essa etapa, aparecerá a tela para cadastramento do plano de trabalho, do relatório (caso de renovação) e da inclusão da documentação para a pontuação.

Observações:

- Parte da pontuação já se encontra computada, haja vista que algumas informações do currículo Lattes foram importadas, assim como do processo de seleção do Prociência anterior (caso tenha participado);
- 2) Nessa tela, poderá ser consultada a documentação da seleção anterior. Para tanto, basta clicar na aba que aparece no canto esquerdo ao lado do link "Início". Como padrão já estará selecionado o ano da atual seleção.
- 3) Lembrando que toda a documentação (importada ou inserida pelo candidato) será avaliada pelo comitê interno, pois compete exclusivamente ao comitê interno a validação ou não da pontuação. Portanto a pontuação que aparece é apenas preliminar, podendo sofrer alterações em função da avaliação do comitê.

## Tela de candidato à nova bolsa

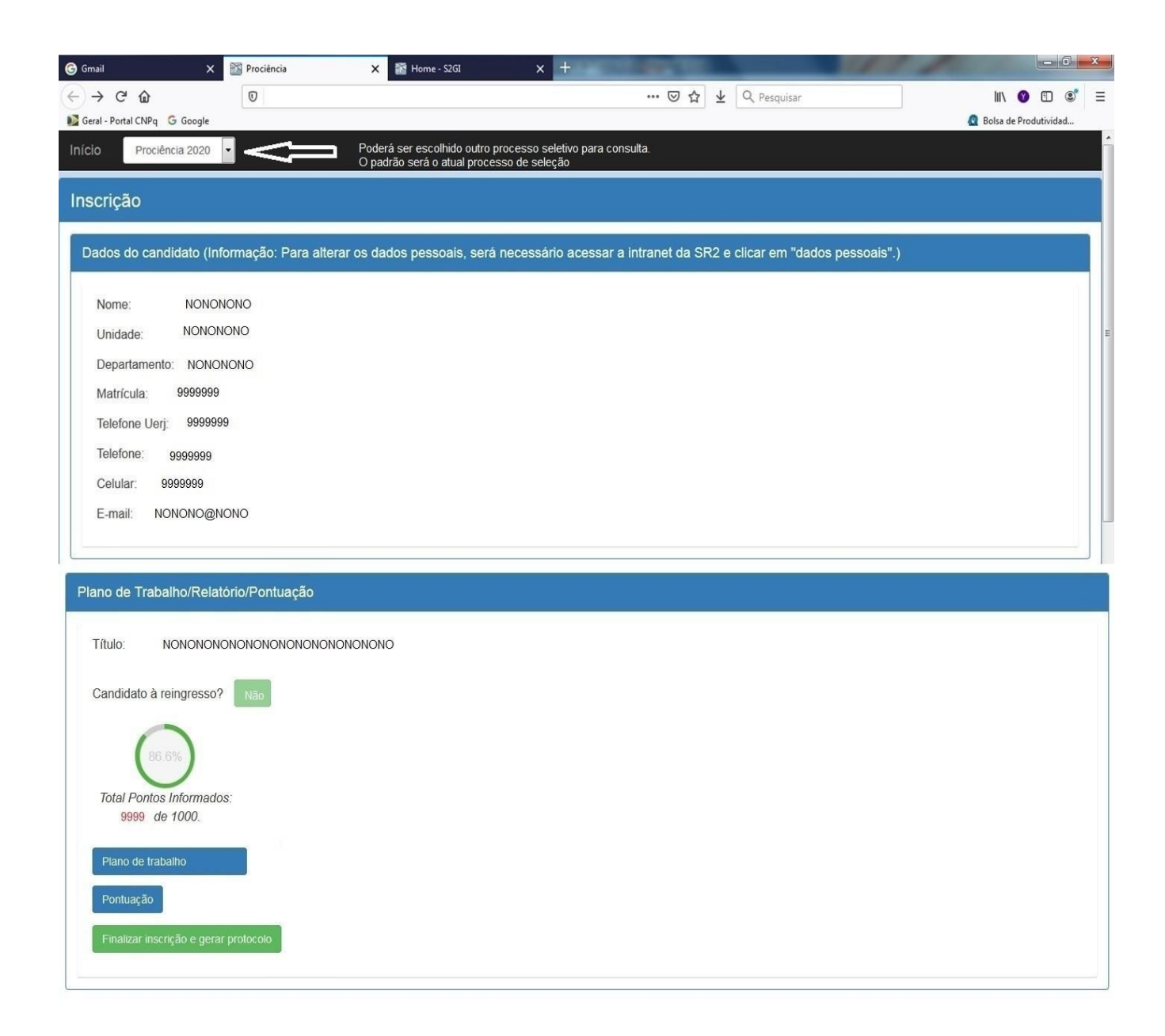

| 🕝 Gmail                  | × Prociência           | 🗙 🔡 Home - S2GI                                                                        | × +100                                     | CONTRACTOR OF STREET, STREET, | 100                   | - 0 <b>- X</b>        |
|--------------------------|------------------------|----------------------------------------------------------------------------------------|--------------------------------------------|----------------------------------------------------------------------------------------------------|-----------------------|-----------------------|
| < → ୯ ŵ                  | O                      |                                                                                        |                                            | ♡☆ ⊻ Q Pe                                                                                                    | squisar               | III\ 🔮 🖽 📽 ≡          |
| Geral - Portal CNPq G Go | ogle                   |                                                                                        |                                            | (12.40)                                                                                                    |                       | Bolsa de Produtividad |
| Início Prociência 2      | 2020                   | <ul> <li>Poderá ser escolhido outro p</li> <li>O padrão será o atual proces</li> </ul> | rocesso seletivo para con<br>so de seleção | sulta.                                                                                                    |                       |                       |
| Inscricão                |                        |                                                                                        |                                            |                                                                                                    |                       |                       |
|                          |                        |                                                                                        |                                            |                                                                                                    |                       |                       |
| Dados do candidat        | o (Informação: Para al | terar os dados pessoais, será                                                          | necessário acessar a                       | intranet da SR2 e clicar                                                                                                    | em "dados pessoais".) |                       |
| Nome: N                  | IONONONO               |                                                                                        |                                            |                                                                                                    |                       |                       |
| Unidade: No              | ONONONO                |                                                                                        |                                            |                                                                                                    |                       | Ŧ                     |
| Departamento: N          |                        |                                                                                        |                                            |                                                                                                    |                       |                       |
| Matrícula: 999           | 99999                  |                                                                                        |                                            |                                                                                                    |                       |                       |
| Telefone Uerj: 9         | 999999                 |                                                                                        |                                            |                                                                                                    |                       |                       |
| Telefone: 9999           | 9999                   |                                                                                        |                                            |                                                                                                    |                       |                       |
| Celular: 999999          | 99                     |                                                                                        |                                            |                                                                                                    |                       |                       |
| E-mail: NONON            | NO@NONO                |                                                                                        |                                            |                                                                                                    |                       |                       |
|                          |                        |                                                                                        |                                            |                                                                                                    |                       |                       |
|                          |                        |                                                                                        |                                            |                                                                                                    |                       |                       |
| Plano de Trabalho/l      | Relatório/Pontuação    |                                                                                        |                                            |                                                                                                    |                       |                       |
| Título: NONC             |                        |                                                                                        |                                            |                                                                                                    |                       |                       |
| Hulo. None               |                        | SNONONONO                                                                              |                                            |                                                                                                    |                       |                       |
| Candidato à reingre      | esso? Sim              |                                                                                        |                                            |                                                                                                    |                       |                       |
| 0                        |                        |                                                                                        |                                            |                                                                                                    |                       |                       |
| 86.6%                    |                        |                                                                                        |                                            |                                                                                                    |                       |                       |
| Total Pontos Infor       | mados.                 |                                                                                        |                                            |                                                                                                    |                       |                       |
| 9999 de 1000             | 0.                     |                                                                                        |                                            |                                                                                                    |                       |                       |
| Plano de trabalho e      | a relatório            |                                                                                        |                                            |                                                                                                    |                       |                       |
|                          |                        |                                                                                        |                                            |                                                                                                    |                       |                       |
| Pontuação                |                        |                                                                                        |                                            |                                                                                                    |                       |                       |
| Finalizar inscrição e    | e gerar protocolo      |                                                                                        |                                            |                                                                                                    |                       |                       |
|                          |                        |                                                                                        |                                            |                                                                                                    |                       |                       |

Ao clicar em "Plano de Trabalho" (candidatura nova) ou em "Plano de Trabalho e Relatório" (renovação), aparecerá a tela de acordo com a situação do(a) candidato(a).

Para o cadastro do Plano de Trabalho, serão necessários:

- Informar obrigatoriamente o título do plano de trabalho;
- Informar obrigatoriamente a Grande Área, Área e Subárea;
- Informar obrigatoriamente as Palavras-chave;

Г

- Anexar obrigatoriamente o <u>Plano de Trabalho</u> em <u>pdf</u> (Max. 20 pág);
- Anexar obrigatoriamente o **Relatório** em pdf. quando se tratar de renovação
- A informação sobre a agência de fomento é facultativa.
- Para incluir uma agência de fomento e demais informações a respeito, devese clicar em "adicionar".
- Para que as informações sejam gravadas, é necessário clicar em "Salvar".
- Para voltar a tela inicial, clique em "retornar" ou no link "Início".

|                             |                    | Tela de ca                        | ndidato à bolsa r                | nova                               |                             |            |
|-----------------------------|--------------------|-----------------------------------|----------------------------------|------------------------------------|-----------------------------|------------|
|                             |                    |                                   |                                  |                                    |                             |            |
| ne - S2GI 🛛 🗙 🗎             | Prociência         | 🗙 🛛 🚰 Home - S2GI                 | × +                              |                                    |                             |            |
| ) С' Ш                      | 0                  |                                   |                                  | 🛛 🖒 🔍 Pesquisar                    |                             | III\ 😗 🗉 🤹 |
| al - Portal CNPq   G Google |                    |                                   |                                  |                                    |                             |            |
| Prociência 2020 🔻           |                    |                                   |                                  |                                    |                             |            |
| E-mail:                     |                    |                                   |                                  |                                    |                             |            |
|                             |                    |                                   |                                  |                                    |                             |            |
|                             |                    |                                   |                                  |                                    |                             |            |
| dos do plano de trabalh     | 0                  |                                   |                                  |                                    |                             |            |
|                             |                    |                                   |                                  |                                    |                             |            |
| Titulo:                     | Informe o título o | do projeto                        |                                  |                                    |                             |            |
| Grande área:                | Selecione          |                                   |                                  |                                    |                             |            |
| Statiue alea.               | Selectone          |                                   |                                  |                                    |                             |            |
| lrea:                       | Selecione          |                                   |                                  |                                    |                             | •          |
| Subárea:                    | Selecione          |                                   |                                  |                                    |                             | •          |
|                             | Selecione          |                                   |                                  |                                    |                             |            |
| specialização.              | Selectone          |                                   |                                  |                                    |                             |            |
| Palavras-chave:             | Separe os valor    | res com ;                         |                                  |                                    |                             |            |
| Resumo (0 / 2.500           | Informe, em ling   | guagem acessível para leigos, o e | scopo de seu projeto de pesquisa | a e os possíveis impactos que os m | esmos podem gerar, mesmo qu | e muito    |
| caracteres):                | indiretamente.     |                                   |                                  |                                    |                             |            |
|                             |                    |                                   |                                  |                                    |                             |            |
|                             |                    |                                   |                                  |                                    |                             |            |
|                             | Descuse No.        | h file selected                   |                                  |                                    |                             |            |
| Plano de trabalho:          | Browse NO          | o nie selecteu.                   |                                  |                                    |                             |            |

| 0 0 1                                                                                                    | Calesianc                                                                                                    |                                                      |                                                       |      |                  |                                                                                                    |
|----------------------------------------------------------------------------------------------------|----------------------------------------------------------------------------------------------------|------------------------------------------------------|-------------------------------------------------------|------|------------------|----------------------------------------------------------------------------------------------------|
| Agéncia:                                                                                                    | Selecione                                                                                                    |                                                      |                                                       |      |                  | •                                                                                                    |
| Ano:                                                                                                    |                                                                                                    |                                                      |                                                       |      |                  |                                                                                                    |
| Valor (em REAL e sem<br>os centavos):                                                                                                    | R\$                                                                                                    |                                                      |                                                       |      |                  | ,00                                                                                                    |
| Descrição:                                                                                                    |                                                                                                    |                                                      |                                                       |      |                  | 4                                                                                                    |
|                                                                                                    | adicionar                                                                                                    |                                                      |                                                       |      |                  | )                                                                                                    |
|                                                                                                    |                                                                                                    |                                                      |                                                       |      |                  |                                                                                                    |
| ar Salvar                                                                                                    |                                                                                                    |                                                      |                                                       |      |                  |                                                                                                    |
|                                                                                                    |                                                                                                    |                                                      | Denenneñe                                             |      |                  |                                                                                                    |
|                                                                                                    |                                                                                                    | l ela de candidato a                                 | Renovação                                             |      |                  |                                                                                                    |
| - S2GI 🗙 📷 P                                                                                                    | rociência X                                                                                                    | 🚰 Home - S2GI 🛛 🗙 🕂                                  |                                                       | -    | 1 and the second |                                                                                                    |
|                                                                                                    |                                                                                                    |                                                      |                                                       |      |                  |                                                                                                    |
| C 1 1 1 1 1 1 1 1 1 1 1 1 1 1 1 1 1 1 1                                                                                                    | 0                                                                                                    |                                                      | ··· 🗵 🟠 🔍 Pesqu                                       | isar | ļu\              | Y ■                                                                                                    |
| C û ()<br>-Portal CNPq G Google<br>Prociência 2020 •<br>-mail:                                                                                                    |                                                                                                    |                                                      | 🦁 🏠 🔍 Pesqu                                           | isar | 111              |                                                                                                    |
| - Portal CNPq G Google<br>Prociência 2020<br>-mail:<br>dos do plano de trabalho                                                                                                    | 0                                                                                                    |                                                      | ··· ♥ ☆ Q Pesqu                                       | isar |                  |                                                                                                    |
| C  C  C  C  C  C  C  C  C  C  C  C  C                                                                                                    | D                                                                                                    |                                                      | 🦁 🏠 🔍 Pesqu                                           | isar |                  |                                                                                                    |
| C  C  C  C  C  C  C  C  C  C  C  C  C                                                                                                    | D                                                                                                    | 0                                                    | ··· ♥ ☆ Q Pesqu                                       | isar |                  |                                                                                                    |
| C C  C  C  C  C  C  C  C  C  C  C  C  C                                                                                                    | D                                                                                                    | 0                                                    | ··· ♥ ☆ Q. Pesqu                                      | isar |                  |                                                                                                    |
| C   C   Prociência 2020  Prociência 2020  Prociência 2020  C-mail:  Cos do plano de trabalho  Título:  Grande área:  Area: Bubárea:                                                                                     | Informe o título do projet         Selecione         Selecione         Selecione         Selecione                                                                                                    |                                                      | ··· ♥ ☆ Q Pesqu                                       | isar |                  |                                                                                                    |
| C  C  C  C  C  C  C  C  C  C  C  C  C                                                                                                    | Informe o título do projet         Selecione         Selecione         Selecione         Selecione         Selecione         Selecione                                                                                                    | 0<br>0                                               | ♥ ☆ Q. Pesqu                                          | isar |                  |                                                                                                    |
| C C û ( Socgle<br>Prociência 2020 )<br>Prociência 2020 )<br>-mail:<br>dos do plano de trabalho<br>Título:<br>Grande área:<br>specialização:<br>Palavras-chave:                                                          | Informe o título do projet         Selecione         Selecione         Selecione         Selecione         Selecione         Selecione         Selecione         Selecione         Selecione         Selecione         Selecione         Selecione         Selecione | 0                                                    | ♥ ☆ Q. Pesqu                                          | isar |                  |                                                                                                    |
| C û û (<br>- Portal CNPq G Google<br>Prociência 2020 •<br>E-mail:<br>dos do plano de trabalho<br>Título:<br>Grande àrea:<br>Area:<br>Subàrea:<br>Especialização:<br>Palavras-chave:<br>Resumo (0 / 2.500<br>aracteres): | Informe o título do projeti         Selecione         Selecione         Selecione         Selecione         Selecione         Selecione         Selecione         Informe, em linguagem a indiretamente.                                                             | o<br>cessível para leigos, o escopo de seu projeto d | ♥ ☆ Q Pesqu<br>                                       | isar | IIN              |                                                                                                    |
| C                                                                                                    | Informe o título do projet         Selecione         Selecione         Selecione         Selecione         Selecione         Separe os valores com ;         Informe, em linguagem a indiretamente.         Browse       No file selecione                           | o cessível para leigos, o escopo de seu projeto d    | ♥ ☆ Q Pesqu<br>e pesquisa e os possíveis impactos que | isar | IIN              | <ul> <li>Image: Construction of the second second seco</li></ul> |

| Agência:                              | Selecione |     |
|---------------------------------------|-----------|-----|
| Ano:                                  |           |     |
| Valor (em REAL e sem<br>os centavos): | R\$       | .00 |
| Descrição:                            |           |     |
|                                       | adiringer |     |
|                                       |           |     |
|                                       |           |     |

Após clicar no link "Pontuação", aparecerá a seguinte tela:

| 📸 Home         | - S2GI X                                                               | Prociència X 🕅 Home - S2GI X +                                                                                                    |           |        |            |                  | x   |
|----------------|------------------------------------------------------------------------|----------------------------------------------------------------------------------------------------|-----------|--------|------------|------------------|-----|
| $(\leftarrow)$ | C 🗅                                                                    | O ↔ Q Pesquisar                                                                                                    |           | lii\   | •          | d e'             | Ξ   |
| 🚺 Geral -      | Portal CNPq _                                                          |                                                                                                    |           |        |            |                  |     |
| Início         | Prociência 2020                                                        |                                                                                                    |           |        |            |                  |     |
| Categori       | a 1 Categoria 2                                                        | Categoria 3 Categoria 4 +Adicionar                                                                                                    |           |        |            |                  |     |
| Catego         | oria: 1 - PUBLICAÇ                                                     | ÕES E PRODUÇÃO CIENTÍFICA E ARTÍSTICA, <u>PONTOS: 500 de 500</u> .                                                                                                  |           |        |            |                  |     |
| Total Por      | (86.3%)<br>ntos Informados: 863 de<br>1000.<br>Is com esse simbolo est | Pontos Categoria: 500 de 500.       8.75%         6.57MB de espaço       utilizado.         ão pendentes de comprovante.       000000000000000000000000000000000000 |           |        |            |                  |     |
|                | Produto                                                                |                                                                                                    | Pontuação | Máxima | Qtd.       | Pontos           |     |
| Q              | 1.1 - Artigo Pul                                                       | plicado em Periódicos Qualis A1                                                                                                    | 60        | 0      | 28         | 1680             |     |
| ٩              | + 1.2 - Artigo Pul                                                     | plicado em Periódicos Qualis A2, B1                                                                                                    | 50        | 0      | 9          | 450              |     |
| Q              | + 1.3 - Artigo Pul                                                     | olicado em Periódicos Qualis B2, B3                                                                                                    | 20        | 140    | 0          | 0                |     |
| Q              | + 1.4 - Artigo Pul                                                     | plicado em Periódicos Qualis B4, B5                                                                                                    | 10        | 0      | 0          | 0                | -   |
| Q              | + 1.5 - Livro/Ediç                                                     | ão crítica indexado A de circulação nacional e internacional com pelo menos 50 páginas ou equivalente em ebook, que permita download online.                        | 80        | 0      | 0          | 0                | -   |
| Q              | + 1.6 - Livro/Ediç                                                     | ão crítica indexado B de circulação nacional e internacional com pelo menos 50 páginas ou equivalente em ebook, que permita download online.                        | 30        | 0      | 0          | 0                | -   |
| <b>@</b>       |                                                                        |                                                                                                    | рт 🔇      | ) + 🐚  | <b>;</b> • | 13:12<br>13/12/2 | 019 |

O(a) candidato(a) deverá inserir a quantidade informada e anexar os comprovantes correspondentes, nas categorias listadas (1,2,3, e 4).

Para inserir um produto em um determinado item, basta clicar no ícone 🗾 ou clicar em "+ adicionar", localizado no cabeçalho ao lado das categorias.

## Ao proceder dessa forma, a seguinte tela será exibida:

| Home - S2GI X             | Prociència X 🔀 Home-S2GI X +                                                                                                    |                | ł        | - 0      | ×   |
|---------------------------|----------------------------------------------------------------------------------------------------|----------------|----------|----------|-----|
| €)→ ♂ @                   | 0 ···· 🛛 🏠 🔍 Pesquisar                                                                                                    | lii\           | 0        | •        | Ξ   |
| 📓 Geral - Portal CNPq 🕛   |                                                                                                    |                |          |          |     |
| Início Prociência 2020 🔻  |                                                                                                    |                |          |          |     |
| Cadastro de Subitons      |                                                                                                    |                |          |          |     |
|                           |                                                                                                    |                |          |          |     |
| Subitem:                  |                                                                                                    |                |          |          |     |
| Orientação de descrição   | TÍTULO,REVISTA,ISSN                                                                                                    |                |          |          |     |
| Descrição*                |                                                                                                    |                |          |          |     |
|                           | la subserve en la forma si a subserve analida da sua da sua a situata si a da da subsi si a situa                                                                                                    |                |          |          |     |
|                           | insenir nesse espaço as informações sobre o produto, de acordo com a onentação de descrição acima                                                                                                    |                |          |          |     |
| Ano*                      |                                                                                                    |                |          | , di     |     |
| Itom*                     |                                                                                                    |                |          |          |     |
| lieni                     | 1.1 - Artigo Publicado em Periódicos Qualis A1 Escolher o item no qual o produto será pontuado                                                                                                    |                |          |          |     |
| Orientação de comprovante | Artigos capturados do Lattes com DOI (Digital Object Identifier) não precisarão de comprovação.                                                                                                    | erão as        |          | *<br>E   |     |
|                           | Os demais deverão seguir a orientação abaixo: orientações<br>Informações catalográficas, ISSN e 1ª página do artigo. os comprov                                                                                                    | sobre<br>antes |          |          |     |
|                           | Se a revista estiver classificada no Qualis, será necessário apenas o ISSN e a 1ª página do artigo. necessários<br>Publicações, sem as informações catalográficas, de revistas que estão no Qualis e de revistas eletrônicas serão conferidas pela internet | 1              |          | Ŧ        |     |
| Comprovante/pdf)*         |                                                                                                    |                |          |          |     |
| comprovanic(pur)          | Browse No file selected.                                                                                                    |                |          |          |     |
| *Campos obrigatórios      |                                                                                                    |                |          |          |     |
| rotornar Palvar a         | adicionar poly                                                                                                    |                |          |          |     |
| Salvar Salvar e           |                                                                                                    |                |          |          |     |
|                           |                                                                                                    | lique          |          |          |     |
|                           | PT 🕐                                                                                                    | . 🜒 🙀          | <b>1</b> | 13:15    | 110 |
|                           |                                                                                                    |                |          | 13/12/20 | 19  |

## Observação:

- Se o mesmo comprovante for utilizado para pontuação em mais de um ano, basta selecionar os anos nos quais ele será pontuado. Dessa forma, o mesmo arquivo anexado será considerado nos anos selecionados. Não havendo a necessidade de anexar o mesmo arquivo mais de uma vez.
- Para que o comprovante seja efetivamente anexado ao sistema, é obrigatório clicar em "Salvar" ou "Salvar e adicionar novo", sem esse procedimento o comprovante não será anexado corretamente e portanto não será pontuado.

Para consultar, clique no ícone  $\textcircled{Para editar um item, clique primeiramente no ícone e depois no ícone$ 

Para excluir, clique primeiramente no ícone 🔍 e posteriormente no ícone

| 🚰 Home -                                             | S2GI                                                                                                    | X Prociéncia X Home - S2GI X +                                                                                                    | _               |         |      |                 |               |
|------------------------------------------------------|----------------------------------------------------------------------------------------------------|----------------------------------------------------------------------------------------------------|-----------------|---------|------|-----------------|---------------|
| $\leftrightarrow \rightarrow$<br>$\square$ Geral - F | C' 🟠                                                                                                    | 0     ···· ♥ ☆     Q Pesquisar                                                                                                    |                 | hr      | Ø    |                 | 5             |
| Início                                               | Proc                                                                                                    | ência 2020 👻                                                                                                    |                 |         |      |                 |               |
| Categoria                                            | 11 C                                                                                                    | ategoria 2 Categoria 3 Categoria 4 +Adicionar                                                                                                    |                 |         |      |                 |               |
| Catego                                               | ria: 1 -                                                                                                    | PUBLICAÇÕES E PRODUÇÃO CIENTÍFICA E ARTÍSTICA, <u>PONTOS: 500 de 500</u> .                                                                                                    |                 |         |      |                 |               |
| Total Pon                                            | 86.3<br>tos Inform<br>1000                                                                                                    | ados: 863 de Pontos Categoría: 500 de 500. 6.79MB de espaço utilizado.                                                                                                    |                 |         |      |                 |               |
| Alten                                                | s com es:                                                                                                    | e símbolo estão pendentes de comprovante.                                                                                                    |                 |         |      |                 |               |
| <b>O</b> Iten:                                       | s que est                                                                                                    | verem com <b>✔OK</b> não precisam anexar o comprovante.                                                                                                    |                 |         |      |                 |               |
|                                                      |                                                                                                    | Produto                                                                                                    | Pontuação       | Máxima  | Qtd. | Ponte           | os            |
| Q                                                    | +                                                                                                    | 1.1 - Artigo Publicado em Periódicos Qualis A1                                                                                                    | 60              | 0       | 29   | 174             | 0             |
| Editar                                               | Excluir                                                                                                    | Descrição                                                                                                    |                 | Ano     | Comp | orovante        | 1             |
|                                                      | Image: Second second second |                                                                                                    |                 |         |      |                 |               |
|                                                      | Título: Concurrent maternal and pup postnatal tobacco smoke exposure in Wistar rats changes food preference and dopaminergic reward system parameters in the adult male offspring, ISSN: 03064522, Revista: Neuroscience, DOI: 10.1016/j.neuroscience.2015.06.001                                                                                                    |                                                                                                    |                 |         |      |                 |               |
|                                                      | *                                                                                                    | Título: Early weaning by maternal prolactin inhibition leads to higher neuropeptide Y and astrogliosis in the hypothalamus of the adult rat offspring, ISSN: 00 British Journal of Nutrition, DOI: 10.1017/s0007114514003882 | 071145, Revista | a: 2015 |      | K               |               |
|                                                      | ×                                                                                                    | Título: Effects of maternal nicotine exposure on thyroid hormone metabolism and function in adult rat progeny, ISSN: 00220795, Revista: Journal of Endocri                                                                   | nology, DOI:    | 2015    | 1    | Raivar          |               |
| <b>7</b>                                             |                                                                                                    | MARCEL MARCELAN                                                                                                    | PT              | 🚯 - 🖪   | 12 ( | ) 13<br>) 13/12 | :25<br>2/2019 |

Após concluir as etapas do plano de trabalho/relatório e a pontuação, aparecerá a seguinte tela:

| 🕝 Gmail 🛛 🗙 🔯                            | Prociência 🗙 🚰 Home - S2GI            | × +                                            |                      | 1000             | - 0 ×           |
|------------------------------------------|---------------------------------------|------------------------------------------------|----------------------|------------------|-----------------|
| ↔ ở ŵ                                    | Ū                                     | ··· ≥ ☆ ⊻                                      | Q Pesquisar          | lii\             | ♥ ① ● Ξ         |
| 📡 Geral - Portal CNPq 🛛 G Google         |                                       |                                                |                      | <u> R</u> olsa d | de Produtividad |
| Início Prociência 2020 👻                 |                                       |                                                |                      |                  |                 |
|                                          |                                       |                                                |                      |                  |                 |
| Plano de Trabalho/Relatório              | /Pontuação                            |                                                |                      |                  |                 |
| Inscrição finali                         | zada                                  |                                                |                      |                  |                 |
| inscrição intal                          | zaua                                  |                                                |                      |                  |                 |
| Protocolo:                               | 20 🕒 Gerar Pdf                        |                                                |                      |                  |                 |
| Título:                                  | NONONONONONONONONONONONONONONONON     | NONONONO                                       |                      |                  |                 |
|                                          |                                       |                                                |                      |                  |                 |
| Candidato à reingresso?                  | "Sim", para renovação. "Não", para ca | andidatura nova                                |                      |                  |                 |
| Total Pontos Informados:<br>866 de 1000. |                                       |                                                |                      |                  |                 |
|                                          |                                       |                                                |                      |                  |                 |
| Plano de trabalho e relatório            | quando se tratar de recandidatura.    | Plano de trabalho e relatorio. Candidatura nov | a. Plano de trabalho |                  |                 |
| Pontuação                                |                                       |                                                |                      |                  |                 |
| Desfazer inscrição e apagar p            | rotocolo                              |                                                |                      |                  |                 |
|                                          |                                       |                                                |                      |                  |                 |
|                                          |                                       |                                                |                      |                  |                 |
|                                          |                                       |                                                |                      |                  |                 |
|                                          |                                       |                                                |                      | РТ 🕜 🔺 🎼         | 10:51           |

Observações:

- 1) Para imprimir o protocolo, basta clicar no ícone "Gerar pdf", localizado ao lado do número do protocolo.
- 2) A opção "desfazer inscrição e apagar protocolo", somente desfaz a inscrição anterior, mas mantém todas as informações salvas anteriormente, inclusive arquivos anexados.

Observações Finais:

- 1) O tamanho máximo de espaço em disco para armazenamento de todos os arquivos anexados é de 75 MB.
- Deverá ser anexado um único arquivo em PDF para cada item a ser pontuado. Se o produto, a ser anexado, tiver mais de uma página deverá ser gerado um único arquivo com todas as páginas.
- 3) Se o mesmo comprovante for utilizado para mais de um ano para um subitem que for pontuado por ano, basta anexar um único comprovante e escolher para quais os anos ele será utilizado. Não sendo necessário anexá-lo mais de uma vez. Por exemplo, se no documento consta que a atividade compreende o período de 2017 a 2019, basta anexar uma única cópia do documento no sistema e escolher os períodos para os quais ela será utilizada, neste caso: 2017, 2018 e 2019.
- 4) A produção capturada do Lattes e a incluída pelo candidato poderão ser movidas para qualquer item da tabela de pontuação.
- 5) Toda produção movida ou incluída pelo candidato deverá obrigatoriamente ter o comprovante anexado.
- 6) Itens que estiverem com "OK" não precisam anexar o comprovante.
- 7) Toda produção marcada com A e que não tenha sido anexado o comprovante em PDF, até o final do período de inscrição, será desconsiderada para a pontuação e não poderá ser incluída, mesmo em caráter recursal.
- 8) A validação de toda documentação apresentada é atribuição privativa do Comitê Interno do Prociência. Portanto, o Depesq não tem competência para indicar em qual item poderá ser pontuada determinada produção.
- 9) Todo suporte técnico ao sistema será feito pelo Serad. E-mail: <u>serad@sr2.uerj.br</u>.
- 10) Candidato com autopontuação inferior a 500 pontos, não terá a inscrição efetivada e portanto, a sua documentação não será avaliada pelo comitê interno.